## **Document Upload for Verification**

For uploading document(s), the admitted candidates must click on the link below for login to her portal.

Link :- <u>https://173.230.131.185:8443/hrclIRP/startup.do</u>

For successful login, candidate must use the new UID which has been sent to the registered mobile number at the time of admission fees payment and also use their earlier password given at the time of submission of online application form. Candidate can also know the new UID from the link below:–

https://173.230.131.185:8443/hrclIRP/ManageCheckDetailsAction.do?method=checkdetails

After successfully login to Student Dashboard, click on "**Student Console**"--> "**Document Upload**" option from the left side menu to upload required documents where applicable.

Thank You